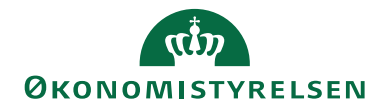

# Navision Stat 9.6

30. 11 2020 ØSY/STO

# HR Medarbejder

# Overblik

Det er med Navision Stats HR medarbejdertabel mulighed for at modtage medarbejder-data fra det fælles statslige HR system, for derefter at kunne oprette disse som rejsekreditorer, debitorer eller ressourcer, således at der efterfølgende kan udveksles data med eksempelvis rejseafregningssystemet RejsUD2 og på sigt med et tidsregistreringssystem

### Formål

I denne vejledning kan du læse om integrationen mellem Navision Stat og det fælles statslige HR system samt de muligheder, det giver for efterfølgende udveksling af data mellem det fællesstatslige rejseafregningssystem RejsUD2.

## Indholdsfortegnelse

| Overblik 1                                           |   |
|------------------------------------------------------|---|
| Formål 1                                             |   |
| Målgruppe 1                                          |   |
| Hvorfor er det vigtigt? 1                            |   |
| GDPR & Copyright 2                                   | ) |
| Seneste ændring                                      | ) |
| Beskrivelse                                          | ) |
| Rettighedssæt2                                       | ) |
| Systemskitse                                         | ; |
| HR Medarbejder                                       | ; |
| HR Opsætning                                         | 7 |
| HR Kørsel – Opret HR Medarbejder som Rejsekreditor 8 | ; |
| HR Kørsel – Opret HR Medarbejder som Debitor 10      | ) |
| HR Kørsel – Opret HR Medarbejder som Ressource       | ) |
| Henvisninger                                         |   |
| Brugervejledninger11                                 |   |

#### Målgruppe

Denne vejledning henvender sig til de medarbejdere, som arbejder med oprettelse og vedligehold af rejsekreditorer i regnskabet.

Adgangen til HR Medarbejder funktionaliteten i personale modulet styres via særlige rettigheder. Disse rettigheder tildeles de medarbejdere i regnskabsfunktionen, der skal kunne tilgå funktionaliteten.

#### Hvorfor er det vigtigt?

For at sikre effektive arbejdsprocesser i forbindelse med oprettelse af en medarbejder og til eksempelvis udbetaling af tilgodehavender fra en rejseafregning via

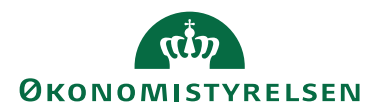

regnskabssystemet, er det vigtigt at kunne holde styr på alle de informationer, aktiviteter og processer, der knytter sig til HR- og regnskabsområdet. Det er essentielt, at alle relevante oplysninger om den enkelte medarbejder hurtigt kan registreres og efterfølgende behandles i de forskellige fællesstatslige systemer.

#### **GDPR & Copyright**

En delmængde eller hele emner i teksten af denne dokumentation til Microsoft Dynamics NAV er blevet ændret af Økonomistyrelsen. I tilfælde af personoplysninger er data enten blevet anonymiseret, sløret eller opdigtet. © 2020 Microsoft Corporation and Økonomistyrelsen. All rights reserved.

#### Seneste ændring

Publiceret første gang:5. december 2018Seneste ændring:30. november 2020

# **Beskrivelse**

Før du læser denne vejledning, anbefales det at læse den statslige brugervejledning til brugergrænsefladen, som giver en bred og detaljeret introduktion til brugergrænsefladen, og som kan bruges som opslagsværk.

Ligeledes findes der en brugervejledning til Personalemodulet **Brugervejlednin**gen til Personalemodulet NS 9.5.pdf. Dog skal tabellerne og kørslerne beskrevet i brugervejledning til personalemodulet holdes adskilt fra den funktionalitet, der beskrives i denne vejledning, som udelukkende er beregnet til at udveksle data mellem Navision Stat og HR systemet og efterfølgende anvendelse af disse data i andre relaterede systemer.

## Rettighedssæt

Adgangen til HR funktionaliteten i Navision Stat er fordelt på 2 roller. Man skal have de korrekte roller for at få adgang til dels HR medarbejder tabellen, de tre kørsler samt at kunne foretage de nødvendige HR opsætninger, der er en forudsætning for at kunne afvikle kørslerne.

Følgende rettigheder har relevans i forbindelse med anvendelsen af HR funktionaliteten i Navision Stat.

**NS\_OPS\_HRMEDARB**, giver adgang til at foretage opsætninger i HR medarbejder opsætnings tabellen.

**NS\_HRMEDARB**, giver adgang til at afvikle kørsler og til at se i tabellen HR medarbejder.

ACC\_OESC\_MEDARB, anvendes til regnskabsmedarbejdere i ØSC'et.

Se yderligere **Brugervejledning til Brugeradministration**, for en mere specifik beskrivelse af ovenstående rettighedssæt.

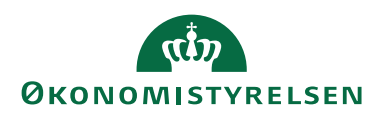

### Systemskitse

Efterfølgende figur illustrerer dels det dataflow, der er mellem HR systemet og Navision Stat's HR Medarbejdertabel og dels aflevering af dimensionsdata via CIS funktionaliteten gennem ØDUP til HR systemet.

Derudover er det forsøgt illustreret, hvordan data fra HR systemet anvendes til at oprette forskellige stamdata i Navision Stat, hvilket beskrives senere i vejledningen.

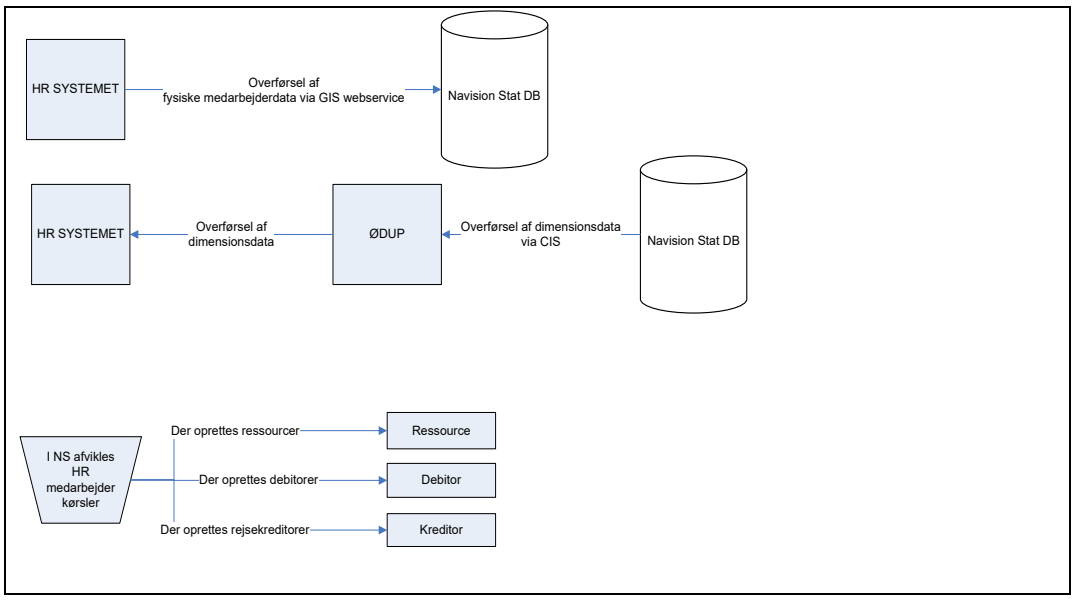

Figur 0.1 - Dataflow mellem Navision Stat og HR systemet

#### HR Medarbejder

De fysiske medarbejderdata overføres fra HR Systemet via den generiske integrations snitflade (GIS) og modtages i HR Medarbejder tabellen.

Der afleveres medarbejderdata ifht. det primære ansættelsesforhold fra HR systemet.

HR Medarbejderkortet kan tilgås fra nedennævnte sti og er ikke redigérbar via brugergrænsefladen.

Sti: Afdelinger/Personale/Personale/HR Medarbejdere.

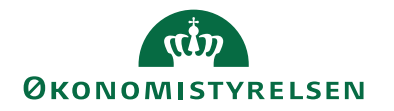

| Rediger - HR Medarbejderk              | cort - 050577                              |                       | - 🗆 ×            |
|----------------------------------------|--------------------------------------------|-----------------------|------------------|
| START HANDLING                         | ER                                         |                       | (C)              |
| Vis Rediger OneNote<br>Administrer Vis | Noter Links Opdater Ryd<br>tilknyttet Side |                       |                  |
| 0505778912<br>Generelt                 |                                            |                       | ^                |
| Nummer:                                | 050577                                     | Søgenavn:             | AEA              |
| Fornavn:                               | Trine                                      | Adresse:              | Godthåbsvej      |
| Mellemnavn:                            | Et                                         | Adresse 2:            |                  |
| Efternavn:                             | Mortensen                                  | By:                   | Frederiksberg    |
| Fulde navn:                            | Trine Et Mortensen                         | Postnr.:              | 2000             |
| Initialer:                             | AEA                                        | Lande-/omradekode:    | DK               |
| Stilling:                              | Systemkonsulent                            | Aktivering Startdato: | 01-11-2018       |
| CPR Nr.:                               | 050577                                     | Aktivering Slutdato:  | 31-12-2999 ~     |
| Kommunikation                          |                                            |                       | ^                |
| Telefon:                               | 33921812                                   | Mail:                 | Test@modst.dk    |
| Mobiltelefon:                          | 40906019                                   |                       |                  |
| Relationer                             |                                            |                       | ^                |
| Ressourcenummer:                       | ~                                          | Debitornummer:        | ~                |
| Ressource autooprettet:                |                                            | Debitor autooprettet: |                  |
| Rejsekreditornummer:                   | РК000037 ~                                 | Oprettet d.:          | 15-03-2019 15:08 |
| Rejsekreditor autooprettet:            |                                            |                       |                  |
| Generisk Integration                   |                                            |                       | ^                |
| Afsendersystem:                        | HRSYSTEM                                   | Afsender ID:          | 050577           |
|                                        |                                            |                       |                  |
|                                        |                                            |                       | ок               |

Figur 0.2 – HR Medarbejderkort

| HR Medarbejderkortet indeholder følgende felt |
|-----------------------------------------------|
|-----------------------------------------------|

| Navn       | Beskrivelse                            |  |  |
|------------|----------------------------------------|--|--|
| Nummer     | Feltet viser nummeret på HR medar-     |  |  |
|            | bejderen og tildeles af HR-systemet,   |  |  |
|            | som står for oprettelsen af medarbej-  |  |  |
|            | deren.                                 |  |  |
| CPR Nr.    | Feltet viser HR medarbejderens cpr-    |  |  |
|            | nr.                                    |  |  |
| Fornavn    | Feltet viser HR medarbejderens for-    |  |  |
|            | navn.                                  |  |  |
| Mellemnavn | Feltet viser HR medarbejderens mel-    |  |  |
|            | lemnavn.                               |  |  |
| Efternavn  | Feltet viser HR medarbejderens efter-  |  |  |
|            | navn.                                  |  |  |
| Fulde navn | Feltet viser HR medarbejderens fulde   |  |  |
|            | navn.                                  |  |  |
| Søgenavn   | I feltet ses HR medarbejderens søge-   |  |  |
|            | navn. Feltet viser medarbejderens ini- |  |  |
|            | tialer.                                |  |  |
| Initialer  | Feltet viser HR medarbejderens initia- |  |  |
|            | ler.                                   |  |  |
| Stilling   | Feltet viser HR medarbejderens stil-   |  |  |
|            | ling.                                  |  |  |
| Adresse    | Feltet viser HR medarbejderens         |  |  |
|            | adresse.                               |  |  |
| Adresse 2  | Feltet viser HR medarbejderens         |  |  |
|            | adresse 2 linje, hvis vedkommende har  |  |  |
|            | en ekstra adresse linje.               |  |  |
| By         | Feltet viser bynavnet i HR medarbej-   |  |  |
|            | derens adresse.                        |  |  |

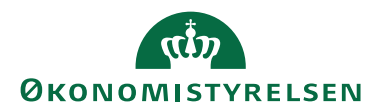

| Navn                       | Beskrivelse                                  |  |
|----------------------------|----------------------------------------------|--|
| Postnr.                    | Feltet viser postnummeret i HR med-          |  |
|                            | arbejderens adresse.                         |  |
| Lande-/områdekode          | Feltet viser lande-/områdekode i HR          |  |
|                            | medarbejderens adresse.                      |  |
| Telefon                    | Feltet viser HR medarbejderens tlf.nr.       |  |
|                            | Der skelnes ikke mellem bordtelefon          |  |
|                            | og mobiltelefon.                             |  |
| Mobiltelefon               | Feltet viser HR medarbejderens anden         |  |
|                            | arbejdstelefon, hvis denne har en eks-       |  |
|                            | tra.                                         |  |
| Mail                       | Feltet viser HR medarbejderens ar-           |  |
|                            | bejds e-mail adresse.                        |  |
| Amt                        | Feltet viser HR medarbejderens               |  |
|                            | adresse.                                     |  |
| Rejsekreditor              | En markering i feltet angiver, at HR         |  |
|                            | medarbejderen kan oprettes som rejse-        |  |
|                            | kreditor.                                    |  |
| Ressourcenummer            | Hvis HR medarbejderen er oprettet            |  |
|                            | som ressource, så kan ressourcen en-         |  |
|                            | ten vælges manuelt ind i feltet ved op-      |  |
|                            | slag, eller denne kan indsættes automa-      |  |
|                            | tisk efter afvikling af kørslen <b>Opret</b> |  |
|                            | HR medarbejder som ressource.                |  |
| Ressource autooprettet     | Hvis ressourcen i foregående felt er         |  |
|                            | blevet oprettet og indsat efter afvikling    |  |
|                            | at kørslen Opret HR medarbejder              |  |
|                            | som ressource, vil dette felt være           |  |
| Doio al-modito manana an   | Inarkeret.                                   |  |
| Rejsekreuitornunnner       | som reisekreditor, så kan reisekredito       |  |
|                            | rep enter velges manualt ind i feltet        |  |
|                            | ved opslag eller denne kan indsættes         |  |
|                            | automatisk efter afvikling af kørslen        |  |
|                            | Opret HR medarbeider som reise-              |  |
|                            | kreditor.                                    |  |
| Reisekreditor autooprettet | Hvis reisekreditoren i foregående felt       |  |
| )                          | er blevet oprettet og indsat efter afvik-    |  |
|                            | ling af kørslen <b>Opret HR medarbej-</b>    |  |
|                            | der som rejsekreditor, vil dette felt        |  |
|                            | være markeret.                               |  |
| Debitornummer              | Hvis HR medarbejderen er oprettet            |  |
|                            | som debitor, så kan debitoren enten          |  |
|                            | vælges manuelt ind i feltet ved opslag,      |  |
|                            | eller denne kan indsættes automatisk         |  |
|                            | efter afvikling af kørslen Opret HR          |  |
|                            | medarbejder som debitor.                     |  |

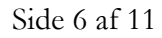

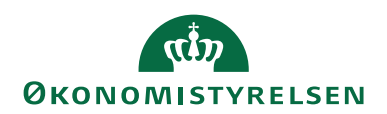

| Navn                    | Beskrivelse                                                                                                    |
|-------------------------|----------------------------------------------------------------------------------------------------|
| Debitor autooprettet    | Hvis debitoren i foregående felt er<br>blevet oprettet og indsat efter afvikling<br>af kørslen <b>Opret HR medarbejder</b><br><b>som debitor</b> , vil dette felt være mar-                                 |
| Oprettet d.             | Feltet angiver den dato og det tids-<br>punkt HR medarbejderen er blevet<br>oprettet.                                                                                                    |
| Aktivering Startdato    | Feltet viser den dato, fra hvornår HR<br>medarbejderen er aktiv i regnskabet.                                                                                                    |
| Aktivering Slutdato     | Feltet viser den dato, hvortil og med<br>HR medarbejderen er aktiv i regnska-<br>bet.                                                                                                    |
| Afsender Datastrøm      | Feltet benyttes til at holde en refe-<br>rence til et eksternt fagsystem. Feltet<br>er skrivebeskyttet og bliver automatisk<br>udfyldt af den Generiske Integrations-<br>snitflade (GIS).                   |
| Afsender BatchID        | Feltet benyttes til at holde en refe-<br>rence til et eksternt fagsystem. Feltet<br>er skrivebeskyttet og bliver automatisk<br>udfyldt af den Generiske Integrations-<br>snitflade (GIS)                    |
| Afsender TransaktionsID | Feltet benyttes til at holde en refe-<br>rence til et eksternt fagsystem. Feltet<br>er skrivebeskyttet og bliver automatisk<br>udfyldt af den Generiske Integrations-<br>snitflade (GIS).                   |
| Afsender Linjenummer    | Feltet benyttes til at holde en refe-<br>rence til et eksternt fagsystem. Feltet<br>er skrivebeskyttet og bliver automatisk<br>udfyldt af den Generiske Integrations-<br>snitflade (GIS).                   |
| Afsendersystem          | Feltet benyttes til at holde en refe-<br>rence til et eksternt fagsystem. Feltet<br>er skrivebeskyttet og bliver automatisk<br>udfyldt af den Generiske Integrations-<br>snitflade (GIS).                   |
| Afsender ID             | Feltet benyttes til at holde en unik<br>identifikation af recorden i et eksternt<br>fagsystem. Feltet er skrivebeskyttet og<br>bliver automatisk udfyldt af den Gene-<br>riske Integrationssnitflade (GIS). |

Tabel 1 - Felter på HR Medarbejderkortet

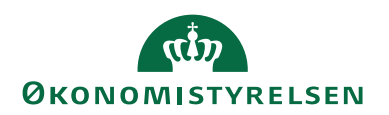

## **HR Opsætning**

Medarbejdere oprettet i HR medarbejder tabellen kan efterfølgende oprettes som hhv. rejsekreditorer, debitorer og ressourcer. Der skal dog forinden være foretaget nedenstående opsætning under **HR Medarbejder opsætning**.

De angivne nummerserier og skabeloner anvendes i forbindelse med afvikling af kørslerne til oprettelse af stamdatakort, der efterfølgende kan anvendes i regnskabet til bogføring.

Sti: Afdelinger/Personale/Opsætning/HR Medarbejderopsætning.

| 🚮 Rediger - HR Medarbejderopsa | ætning                    |                                           |         | _ |   | $\times$ |
|--------------------------------|---------------------------|-------------------------------------------|---------|---|---|----------|
| ▼ START                        |                           |                                           |         |   |   | ?        |
| Vis<br>Vis<br>Administrer      | Noter Links<br>tilknyttet | → Gå til<br>Ryd<br>filter → Næste<br>Side |         |   |   |          |
| HR Medarbejderopsæ             | etning                    |                                           |         |   |   |          |
| Generelt                       |                           |                                           |         |   |   | ^        |
| Rejsekreditornummerserie:      | HRREJS ~                  | Debitorskabelon:                          | HRDEB ~ |   |   |          |
| Kreditorskabelon:              | HRREJSE ~                 | Ressourcenummerserie:                     | HRRES ~ |   |   |          |
| Kreditorbetalingsgruppe:       | NKS-CPR ~                 | Ressourceskabelon:                        | HRRES ~ |   |   |          |
| Kreditorbetalingsmetode:       | 3010200                   | Ressource basisenhed:                     | TIMER ~ |   |   |          |
| Debitornummerserie:            | HRDEB ~                   | ]                                         |         |   |   |          |
| Forskydning af spærring        |                           |                                           |         |   |   | ^        |
| Antal dage efter deaktivering: | 14                        | ]                                         |         |   |   |          |
|                                |                           | -                                         |         |   |   |          |
|                                |                           |                                           |         |   | ( | ОК       |

Figur 0.3 - HR Medarbejderopsætning

| Navn                     | Beskrivelse                              |  |  |
|--------------------------|------------------------------------------|--|--|
| Rejsekreditornummerserie | I feltet angives den nummerserie, der    |  |  |
|                          | skal anvendes i forbindelse med tilde-   |  |  |
|                          | ling af numre til rejsekreditorer, der   |  |  |
|                          | oprettes via kørslen Opret HR med-       |  |  |
|                          | arbejder som rejsekreditor.              |  |  |
|                          | Hvis ikke der er angivet en nummerse-    |  |  |
|                          | rie i feltet, anvendes den serie, der er |  |  |
|                          | opsat under købsopsætningen.             |  |  |
| Kreditorskabelon         | I feltet angives den kreditorskabelon,   |  |  |
|                          | der skal anvendes i forbindelse med      |  |  |
|                          | rejsekreditor-oprettelsen.               |  |  |
| Kreditorbetalingsgruppe  | I feltet angives den kreditorbetalings-  |  |  |
|                          | gruppe, der skal påføres rejsekredito-   |  |  |
|                          | ren i forbindelse med oprettelsen via    |  |  |
|                          | kørslen Opret HR medarbejder som         |  |  |
|                          | rejsekreditor.                           |  |  |

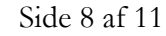

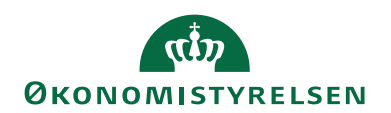

| Norma                         | Destructes                               |
|-------------------------------|------------------------------------------|
|                               | Deskrivelse                              |
| Kreditorbetalingsmetode       | I feltet angives den kreditorbetalings-  |
|                               | metode, der skal påføres rejsekredito-   |
|                               | ren oprettelsen via kørslen Opret HR     |
|                               | medarbejder som rejsekreditor.           |
| Debitornummerserie            | I feltet angives den nummerserie, der    |
|                               | skal anvendes i forbindelse med tilde-   |
|                               | ling af numre til debitorer, der opret-  |
|                               | tes via kørslen Opret HR medarbej-       |
|                               | der som debitor.                         |
| Debitorskabelon               | I feltet angives den debitorskabelon,    |
|                               | der skal anvendes i forbindelse med      |
|                               | debitor-oprettelsen.                     |
| Ressourcenummerserie          | I feltet angives den nummerserie, der    |
|                               | skal anvendes i forbindelse med tilde-   |
|                               | ling af numre til ressourcer, der opret- |
|                               | tes via kørslen Opret HR medarbej-       |
|                               | der som ressource.                       |
| Ressourceskabelon             | I feltet angives den ressourceskabelon,  |
|                               | der skal anvendes i forbindelse med      |
|                               | ressource-oprettelsen.                   |
| Ressource basisenhed          | I feltet angives den basisenhed, der     |
|                               | skal påføres ressourcen ved oprettelse.  |
|                               | Basisenheden vælges ved opslag i fel-    |
|                               | tet.                                     |
| Antal dage efter deaktivering | I feltet angives det antal dage en spær- |
| 6 6                           | ring af Rejsekreditor, Debitor og Res-   |
|                               | source skal forskydes.                   |
|                               | source skar torskydes.                   |

Tabel 2. - Felter i vinduet HR Medarbejderopsætning

## HR Kørsel – Opret HR Medarbejder som Rejsekreditor

Der er mulighed for at oprette rejsekreditorer via kørslen **Opret HR Medarbej**der som Rejsekreditor.

Sti: Afdelinger/Personale/Periodiske aktiviteter/HR Medarbejdere.

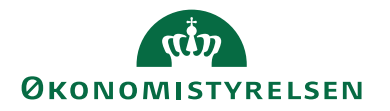

| Rediger - Opret HR Medarbejder som Rejsekreditor   |             |      | ×     |
|----------------------------------------------------|-------------|------|-------|
| ▼ HANDLINGER                                       |             |      | . 🕜   |
| Ryd<br>filter<br>Side                              |             |      |       |
| Indstillinger                                      |             |      | ^     |
| Opret nye rejsekreditorer:                         |             |      |       |
| Opdater eksisterende kreditorer: 🗹                 |             |      |       |
| Kreditorer opdateres kun for HR Medarbejder inden  | for filter: |      | ^     |
| Vis resultater:                                    |             |      |       |
| X Hvor CPR Nr. ▼ er 120275                         |             |      |       |
| Tinøj filter                                       |             |      |       |
| Kreditorer oprettes kun for HR Medarbejder indenfo | r filter:   |      | ^     |
| Vis resultater:                                    |             |      |       |
| 🗙 Hvor CPR Nr. 🔻 er 🛛 Angiv en værdi.              |             |      |       |
| 🕂 Tilføj filter                                    |             |      |       |
|                                                    |             |      |       |
| Plan                                               | ОК          | Annu | uller |

Figur 0.4 - Opret HR Medarbejder som Rejsekreditor

På oversigtspanelet **Indstillinger** er det muligt at angive, om der ønskes en opdatering af eksisterende kreditorer. Feltet er som default ikke markeret, derfor skal man huske at markere feltet, da der i modsat fald ikke vil ske en opdatering af rejsekreditoren, såfremt der er nye/ændrede oplysninger på HR medarbejderen. Feltet **Opret nye rejsekreditorer** vil altid være markeret og kan ikke fraviges.

Under oversigtspanelet **Kreditorer opdateres kun for HR Medarbejder inden for filter:** er det muligt at udvælge de HR medarbejdere, hvis kreditorkort ønskes opdateret via kørslen.

Denne funktion forudsætter, at der allerede er oprettet rejsekreditorer for de pågældende HR medarbejdere.

Under oversigtspanelet **Kreditorer oprettes kun for HR Medarbejder inden for filter:** er det muligt at udvælge de HR medarbejdere, for hvilke der ønskes oprettet rejsekreditorkort.

Denne funktion forudsætter, at der ikke allerede er oprettet rejsekreditorer for de pågældende HR medarbejdere.

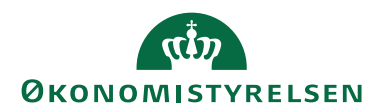

#### HR Kørsel – Opret HR Medarbejder som Debitor

Der er mulighed for at oprette debitorer via kørslen **Opret HR Medarbejder** som Debitor.

Sti: Afdelinger/Personale/Periodiske aktiviteter/HR Medarbejdere.

| Rediger - Opret HR Medarbejder som Debitor      |            |     | $\times$ |
|-------------------------------------------------|------------|-----|----------|
| - HANDLINGER                                    |            |     | 0        |
| Ryd<br>filter<br>Side                           |            |     |          |
| Indstillinger                                   |            |     | ^        |
| Opret nye debitorer:                            |            |     |          |
| Opdater eksisterende debitorer: 🗸               |            |     |          |
| Anvend Dokumentafsendelsesmetode: Digital Post  |            |     | $\sim$   |
| Debitorer oprettes kun for HR Medarbejder inden | for filter | :   | ^        |
| Vis resultater:                                 |            |     |          |
| X Hvor CPR Nr. ▼ er 120575                      |            |     |          |
| + Tilføj filter                                 |            |     |          |
|                                                 |            |     |          |
| Plan                                            | ОК         | Ann | uller    |

Figur 0.5 - Opret HR Medarbejder som Debitor

På oversigtspanelet **Indstillinger** er det muligt at angive, om der ønskes en opdatering af eksisterende debitorer. Feltet er som default ikke markeret, derfor skal man huske at markere feltet, da der i modsat fald ikke vil ske en opdatering af debitoren, såfremt der er nye/ændrede oplysninger på HR medarbejderen. Feltet **Opret nye debitorer** vil altid være markeret og kan ikke fraviges. I feltet **Anvend Dokumentafsendelsesmetode** SKAL der angives debitorens dokumentafsendelsesmetode.

Under oversigtspanelet **Debitorer oprettes kun for HR Medarbejder inden for filter:** er det muligt at udvælge de HR medarbejdere, for hvilke der ønskes oprettet debitorkort.

#### HR Kørsel – Opret HR Medarbejder som Ressource

Der er mulighed for at oprette ressourcer via kørslen **Opret HR Medarbejder som Ressource.** Sti: Afdelinger/Personale/Periodiske aktiviteter/HR Medarbejdere.

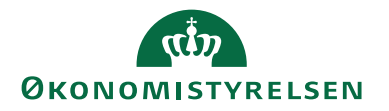

| Rediger - Opret HR Medarbejder som Ressource                     |            |      | $\times$ |
|------------------------------------------------------------------|------------|------|----------|
| ▼ HANDLINGER                                                     |            |      | ?        |
| Ryd<br>filter<br>Side                                            |            |      |          |
| Indstillinger                                                    |            |      | ^        |
| Opret nye ressourcer: 🗹<br>Opdater eksisterende ressourcer: 🗹    |            |      |          |
| Ressourcer oprettes kun for HR Medarbejder inde                  | nfor filte | er:  | ^        |
| Vis resultater:<br>★ Hvor CPR Nr. ▼ er 120575<br>➡ Tilføj filter |            |      |          |
| Plan                                                             | ОК         | Annu | uller    |

Figur 0.6 - Opret HR Medarbejder som Ressource

På oversigtspanelet **Indstillinger** er det muligt at angive, om der ønskes en opdatering af eksisterende ressourcer. Feltet er som default ikke markeret, derfor skal man huske at markere feltet, da der i modsat fald ikke vil ske en opdatering af ressourcen, såfremt der er nye/ændrede oplysninger på HR medarbejderen. Feltet **Opret nye ressourcer** vil altid være markeret og kan ikke fraviges.

Under oversigtspanelet **Ressourcer oprettes kun for HR Medarbejder inden for filter:** er det muligt at udvælge de HR medarbejdere, for hvilke der ønskes oprettet ressourcekort.

## Henvisninger

## Brugervejledninger

For beskrivelse af brugergrænsefladen se Brugervejledning til Brugergrænsefladen.

Se **Brugervejledning til Brugeradministration**, for en mere specifik beskrivelse af rolle begrebet.

De ovenstående vejledninger kan findes via Økonomistyrelsens hjemmeside, hvorfra du kan navigere dig frem til den ønskede vejledning.